# Bazaarvoice for SAP Hybris Extension Integration Guide Version: 2.3

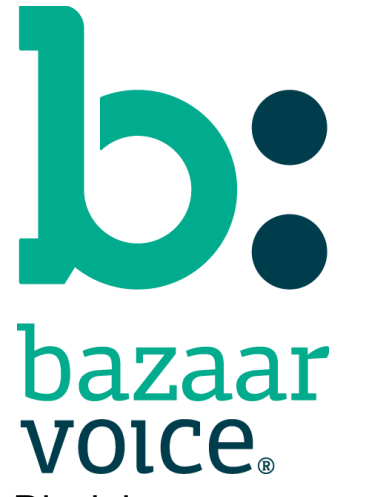

Disclaimer Copyright © 2018 Bazaarvoice. All rights reserved. The information in this document:

- Is confidential and intended for Bazaarvoice clients. No part of this document may be shared with anyone outside your company or your company-partners without prior approval from Bazaarvoice.
- Is provided "as is" without warranty of any kind either expressed or implied, including, but not limited to the implied warranties of merchantability, fitness for a particular purpose, or non-infringement.
- Is periodically updated to be in sync with the improvements and/or changes in our product offers.
- May be changed without notice. Some examples depicted herein are provided for illustration only and are not guarantees of a specific result. You bear the risk of using this document.

Bazaarvoice is not liable for any technical or typographical errors that might be inadvertently present in this document.

Bazaarvoice might have patents and/or pending patent applications covering subject matter in this document. The furnishing of this document does not give you any license to these patents, or legal rights to any other intellectual property in any Bazaarvoice service or product.

All Bazaarvoice brand and product names are trademarks or registered trademarks of Bazaarvoice in the United States and may be protected as trademarks or registered trademarks in other countries. All other product, service, or company names mentioned here are claimed as trademarks and trade names by their respective companies.

Contact Us:

Bazaarvoice Inc. 10901 Stonelake Blvd. Austin, TX 78759 Tel (toll-free): (866) 522-9227 | Tel (toll): (512) 551-6000 www.bazaarvoice.com | info@bazaarvoice.com

# Table of Contents

#### **Introduction**

Mapping a Hybris Environment to the Bazaarvoice Platform Multi-site Integrations Requesting Bazaarvoice to Provision Hosted Services Plugin update Installation and Configuration **Requirements** Before You Begin Installing the Extension Configuring Your Installed Bazaarvoice Extension Creating a New Bazaarvoice Configuration Assigning the Bazaarvoice Configuration to your Hybris Website/Storefront **Configuring Localization** Creating the Product Feed Export CronJob Passing Additional Product IDs to Bazaarvoice Configurable UPC Data Source Website/Storefront Modifications **Product Details Page Integration** Product Listing / Search Results Page Integration Implementing Bazaarvoice BV Pixel Implementing Bazaarvoice Submission container Website/Storefront Modifications description Master / Page Custom Tag Changes Master.tag File Page.tag File Product Listing / Search Results Page Integration 2) productListerItem.tag: Removing Sort by "Top Rated" Feature **Product Details Page Integration** Update productDetailsPanel.tag File Update productReviewsTab.jsp File Implementing Bazaarvoice BV Pixel Appendix A: Explanation of Configuration Settings **Backoffice Control Panel Values** 

Local.Properties Configuration Settings Locating your Locales Enabled within Your Bazaarvoice Instance Locating your Deployment Zone Name Locating your Cloud SEO Key

Version History

# Introduction

Bazaarvoice maintains a pre-built integration into the Hybris platform. This pre-built integration is delivered in the form of a Hybris extension.

The extension is supplied "as-is" and is intended to function as a starter kit for clients to implement Bazaarvoice. It includes support for commonly required integration points, but does not include pre-built functionality for the exhaustive list of Bazaarvoice features. This extension may need to be customized by the client in order to implement functionality not included in the extension.

# Mapping a Hybris Environment to the Bazaarvoice Platform

The Bazaarvoice for Hybris extension is architected in the following way:

- Each Hybris Storefront/Website requires a separate Bazaarvoice instance with which to integration
- Each Bazaarvoice Instance can support n Locales and n Deployment Zones
- Locales within a given Hybris Storefront/Website can be mapped to a Locale within a particular Bazaarvoice instance
- Bazaarvoice supports only [language]\_[country] locale values (e.g. en\_US, fr\_FR, etc.). Hybris supports both [language] (e.g. de) as well as [language]\_[country] locale values (e.g. en\_US, fr\_FR, etc.). You can map a language-only Hybris Locale to a language-country combination for Bazaarvoice (e.g. de maps to de\_DE).
- Each Hybris Storefront/Website can be mapped to a Deployment Zone within a particular Bazaarvoice instance (Note: a Deployment Zone is a mechanism to create and manage alternate displays within a given Bazaarvoice instance independent of locale configurations). The following diagram illustrates this concept:

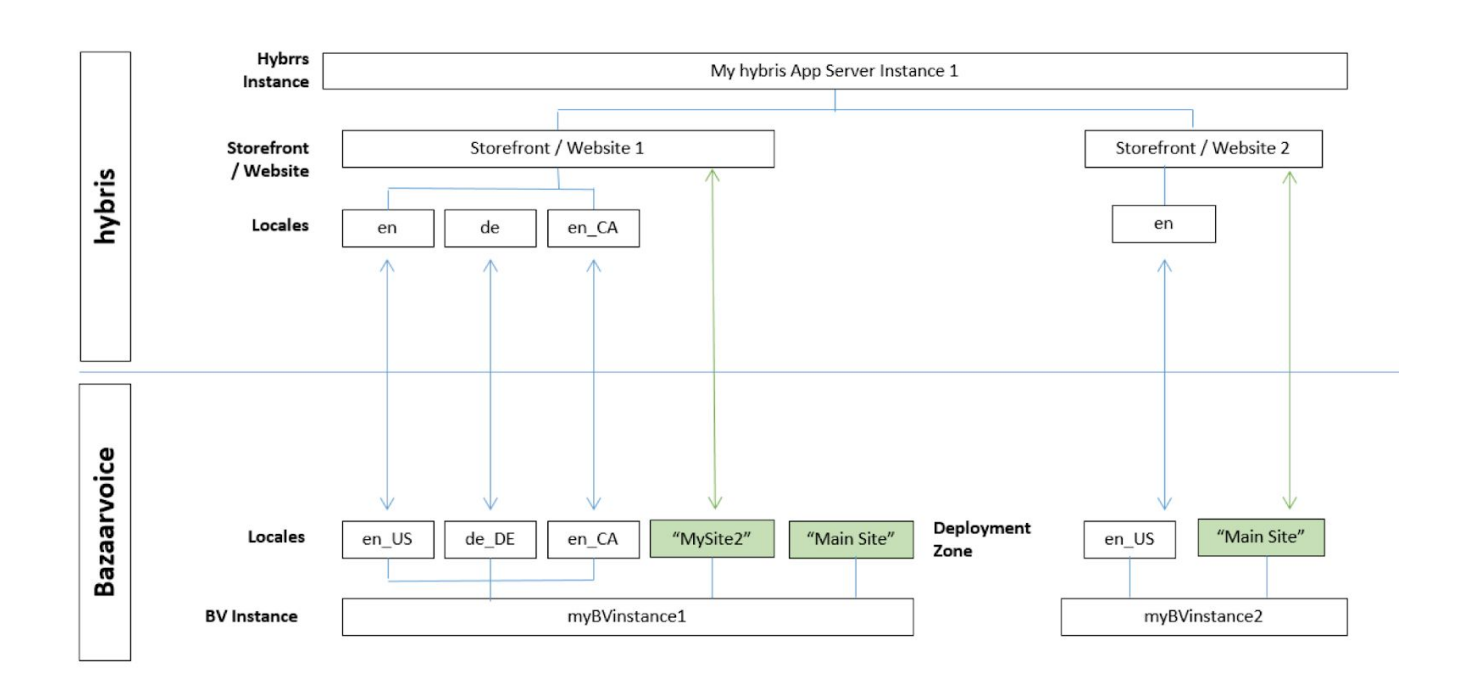

# Multi-site Integrations

If a Hybris client wants to integrate Bazaarvoice into multiple Hybris Sites within a single Hybris app server environment, the following considerations should be made:

- There must exist a separate Bazaarvoice instance for each Hybris Storefront/Website.
- The Backoffice control panel must be configured separately for each Hybris Storefront/Website.
- The Bazaarvoice configuration must be attached to each desired Hybris Storefront/Website.
- The product feed CronJob must be configured for each desired Hybris Storefront/Website.
- Code modifications must be made to each desired Hybris Storefront/Website

# Requesting Bazaarvoice to Provision Hosted Services

Use of the Bazaarvoice for Hybris Extension by itself does not grant nor enable use of the Bazaarvoice offerings (e.g. Ratings & Reviews, etc.). Bazaarvoice must separately enable the hosted Bazaarvoice SAAS services for the offerings to available on the Hybris platform. This may require a separate agreement with Bazaarvoice.

Complete the following steps:

- 1. Contact a Bazaarvoice representative with the following information (for each Hybris Storefront/Website) to provision Bazaarvoice hosted services:
  - a. Number of Bazaarvoice instances required
  - b. Suggested Client/Brand Name (for each instance)
  - c. Domain (for each instance)
  - d. Locale(s) required (for each instance)
- 2. Request login credentials (Client Name, SFTP username and SFTP password) for each BV instance.

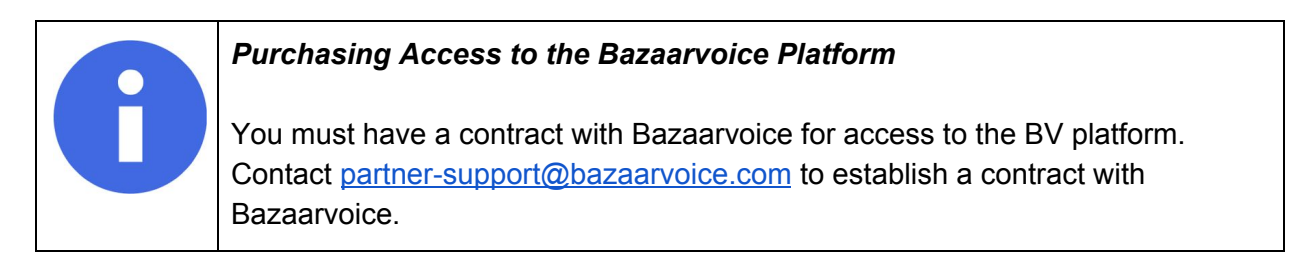

# Plugin update

# In case you have installed Bazaarvoice extension 1.x version

Before updating Hybris version, also before deleting old Bazaarvoice extension version from your custom folder and substitute it by new, you need to take care about your own Bazaarvoice customizations if you have such. Find them, copy to safe place and apply again after updating.

Updating the plugin will not remove your previous hmc configuration settings, also all previous hmc configuration will appear in the Backoffice, so you do not need to reconfigure those settings (you can skip the following paragraph: "Configuring Your Installed Bazaarvoice Extension"). All other below paragraphs are worth of your attention.

### In case you need to pull bug fixes

You need to substitute existing Bazaarvoice extension with new one which contains fixes, before that you need to take care about your own Bazaarvoice customizations if you have such. Find them, copy to safe place and apply again after substitution.

# Installation and Configuration

This document highlights how you must install and configure the Bazaarvoice extension for Hybris.

## Requirements

The following section details the requirements for the extension.

- Hybris System Requirements
  - Hybris version 6.6 or 6.7
  - Storefront accelerator you must have a storefront installed, the extension has been tested on the Hybris B2C accelerator
- Bazaarvoice Requirements
  - Bazaarvoice Conversations

# Before You Begin

The Bazaarvoice for Hybris extension assumes you are using the B2C accelerator. If you are updating a non-accelerator storefront, please look at the

/bazaarvoice/resources/impex/essentialdata\_bazaarvoice.impex file to see how to build the configurations for your specific storefront environment.

# Installing the Extension

The Bazaarvoice extension requires a working installation of Hybris. If you do not have a working installation of Hybris, please install Hybris per the instructions provided on the Hybris wiki.

- 1. Download and unpack the Bazaarvoice extension package.
- Copy the custom folder content within the Bazaarvoice extension download into the custom folder of your \${HYBRIS\_BIN} directory. If you do not have a custom folder in your \${HYBRIS\_BIN} directory, create one, or leverage your preferred naming convention for Hybris extensions.
- 3. Update the **\${HYBRIS\_CONFIG}\localextensions.xml** for your installed Hybris instance, and add the Bazaarvoice extension as an extension following the standard:

```
<extension name="bazaarvoice" />
```

4. If you do not have any customized backoffice extension in your project, add the bvbackoffice extension to **\${HYBRIS\_CONFIG}\localextensions.xml** as an extension following the standard:

<extension name="bvbackoffice" />

5. If you already have your own customized backoffice extension, follow next instructions:Copy configuration from file:

/custom/bvbackoffice/resources/bvbackoffice-backoffice-config.xml and add it to your backoffice configuration file:

/custom/{your-backoffice-extension}/resources/{your-backoffice-extension-name}-backoffice-con fig.xml

- Copy all properties from:

/custom/bvbackoffice/resources/bvbackoffice-backoffice-labels/labels.properties to the same file in your backoffice extension:

/custom/{your-backoffice-extension}/resources/{your-backoffice-extension-name}-backoff ice-labels/labels.properties

6. Modify your **extensioninfo.xml** file within your storefront extension to include the Bazaarvoice add on as shown in the code snippet below. If you are using the accelerator as a template, the storefront extension is located at **\${HYBRIS\_BIN}/ext-template/yacceleratorstorefront**.

<requires-extension name="bazaarvoice" />

7. Modify your **local.properties** file to define additional configuration settings used for the Product Catalog Feed CronJob. See Appendix A for an explanation of each configuration option.

```
# Bazaarvoice settings
ftpServerDirectory=/import-inbox
ftpServerPort=
xmlBaseFileName=productfeed
#add the following two properties if you want to save product feed files
in project directory
localXmlOutputDirectory=/xmlFolder
localXmlArchiveDirectory=/archiveFolder
#add the following two properties if you want to save product feed files
to some specific directory
specificXmlOutputDirectory=/path/to/dir/xmlFolder
specificXmlArchiveDirectory=/path/to/dir/archiveFolder
```

8. After configuring your Storefront/Website, you will need to build your Hybris system using the **ant all** command.

9. After the build has completed, you will need to start up your Hybris server, and then execute an **update** selecting Bazaarvoice and Bvbackoffice extension from the list of projects.

## Configuring Your Installed Bazaarvoice Extension

#### Creating a New Bazaarvoice Configuration

Configuration is required to configure export of products from within a Hybris catalog to the Bazaarvoice SFTP servers. The configurations within the Backoffice holds the data required to connect to the Bazaarvoice SFTP server like the username, password, server location, etc.

1. Login to the **Backoffice** of the Hybris instance with the Bazaarvoice extension installed.

### 2. Find **Bazaarvoice Control Panel > Bazaarvoice Config >** Press "+" button

| (v) Commerce                                  |                      |               | 😸 Admini:           |
|-----------------------------------------------|----------------------|---------------|---------------------|
| Filter Tree entries                           | C Bazaarvoice Config | Q Global Oper | ator: And 🔹 🔽 Inclu |
| ► Multimedia                                  | Attribute            | Comparator    | Value               |
| ▶ User                                        | Comments •           | Contains 🝷    |                     |
| ▶ Order                                       |                      |               |                     |
| Price Settings                                | ₫ 🕂 - 🗟              |               |                     |
| Internationalization                          |                      |               |                     |
| <ul> <li>Marketing</li> </ul>                 |                      |               |                     |
| ▶ Cockpit                                     |                      |               |                     |
| <ul> <li>Ticket System</li> </ul>             |                      |               |                     |
| ▶ Rule Engine                                 |                      |               |                     |
| Base Commerce                                 |                      |               |                     |
| <ul> <li>Deeplink Urls</li> </ul>             |                      |               |                     |
| ► WCMS                                        |                      |               |                     |
| Personalization                               |                      |               |                     |
| <ul> <li>Bazaarvoice Control Panel</li> </ul> |                      |               |                     |
| Bazaarvoice Config                            |                      |               |                     |
| Bazaarvoice Product Feed Export<br>Cronjob    |                      |               |                     |

3. Complete the form with the information provided by Bazaarvoice for your specification BV configuration (see **Appendix A** for specific instructions).

| (Y) Commerce                                          |                      | Create New Bazaarvoice Config          | ×      |
|-------------------------------------------------------|----------------------|----------------------------------------|--------|
| Filter Tree entries                                   | R Bazaarvoice Config | NEW BAZAARVOICE CONFIG                 |        |
| ① Home                                                | Attribute            | Code:                                  |        |
| 📩 Inbox                                               | Committee            | 1                                      |        |
| <ul> <li>System</li> </ul>                            | Comments             | Client Name:                           |        |
| <ul> <li>Catalog</li> </ul>                           |                      |                                        |        |
| <ul> <li>Multimedia</li> </ul>                        |                      | FTP user name:                         |        |
| ▶ Ilser                                               |                      |                                        |        |
| Order                                                 |                      | ETP password:                          |        |
| Price Settings                                        |                      |                                        |        |
| <ul> <li>Internationalization</li> </ul>              |                      | ETD Samar @                            |        |
| <ul> <li>Marketing</li> </ul>                         |                      | in sevel e                             |        |
| <ul> <li>Marketing</li> </ul>                         |                      |                                        |        |
| <ul> <li>Cockpit</li> <li>Tailant Contours</li> </ul> |                      | Deployment Zone Name:                  |        |
| ncket system                                          |                      |                                        |        |
| Rule Engine                                           |                      | Cloud SEO Key:                         |        |
| Base Commerce                                         |                      |                                        |        |
| <ul> <li>Deeplink Urls</li> </ul>                     |                      | Bazaarvoice Environment:               |        |
| WCMS                                                  |                      | Staging                                | •      |
| <ul> <li>Personalization</li> </ul>                   |                      | R&R doShowContent() Javascript: @      | 3      |
| <ul> <li>Bazaarvoice Control Panel</li> </ul>         |                      |                                        |        |
| Bazaarvoice Config                                    |                      | Q&A doShowContent() Javascript: Ø      |        |
| Bazaarvoice Product Feed Export<br>CronJob            |                      |                                        |        |
|                                                       |                      | Put Product Variants into BV Families: |        |
|                                                       |                      | 🔿 True 🔵 False                         |        |
|                                                       |                      | Product Extended Attribute for UPC:    |        |
|                                                       |                      |                                        |        |
| SAVED QUERIES Y                                       |                      | Accept license:                        |        |
| No queries                                            |                      | 🕖 True 🔵 False                         |        |
|                                                       |                      |                                        | CANCEL |

- 4. Check the **Accept License** option.
- Upon completing the form, please click DONE to save the new configuration into the Hybris system. "DONE" button appears only after completing form with all required fields. Required field list: Code, Client Name, FTP user name, FTP password, FTP Server, Deployment Zone Name, Cloud SEO Key, Bazaarvoice Environment

#### Assigning the Bazaarvoice Configuration to your Hybris Website/Storefront

Complete the following steps to assign the Bazaarvoice configuration to your Hybris website/storefront.

- 1. Stay logged into **Backoffice**.
- 2. Click **WCMS** > **Website** (in the left navigation menu).

3. From the **Website** section, search for the name of the website that you want to assign to Bazaarvoice.

| (Y) Commerce                                 |                                      |                     |        | 😸 Administrati                                               | on 🗸 |
|----------------------------------------------|--------------------------------------|---------------------|--------|--------------------------------------------------------------|------|
| Filter Tree entries                          | ඥ Website                            | (                   | Glot   | al Operator: And 🔹 🔽 Include subtypes                        |      |
| Price Settings                               | Attribute                            | Compa               | arator | Value                                                        |      |
| Internationalization                         | Active                               | • Equal             | ls     | True 		False                                                 |      |
| <ul> <li>Marketing</li> </ul>                |                                      |                     |        |                                                              |      |
| • Cockpit                                    | 1 + - 🖻                              |                     |        |                                                              |      |
| Ticket System                                |                                      |                     |        |                                                              |      |
| Rule Engine                                  |                                      | Name                | Acti   |                                                              |      |
| Base Commerce                                | ✓ apparel-uk                         | Apparel Site UK     | true   | Apparel UK Content Catalog                                   |      |
| Deeplink Urls                                | ✓ apparel-de                         | Apparel Site DE     | true   | Apparel DE Content Catalog                                   |      |
| - WCMS                                       | electronics                          | Electronics Site    | true   | Electronics Content Catalog                                  |      |
| Website                                      | <ul> <li>✓ electronics</li> </ul>    | Electronics Site EU | true   | Electronics Content Catalog, Electronics Content Catalog EU  |      |
| Page Type                                    | <ul> <li>✓ electronics-us</li> </ul> | Electronics Site US | true   | Electronics Content Catalog, Electronics Content Catalog US  |      |
| Page Template                                | <ul> <li>✓ electronics</li> </ul>    | Electronics Site    | true   | Electronics Content Catalog, Electronics Content Catalog EU, |      |
| Content Slot Relation for a Page<br>Template | <ul> <li>electronics</li> </ul>      | Electronics Site DE | true   | Electronics Content Catalog, Electronics Content Catalog EU, |      |

- 4. Select the desired Website to open up the Website configuration screen.
- 5. Click the **Properties** tab for your selected website, and navigate down to the bottom of the page to find the section entitled **Bazaarvoice Configuration**.

| - WCMS                                                                                                   | Homepage                  |   |                       |   |
|----------------------------------------------------------------------------------------------------|---------------------------|---|-----------------------|---|
| Website<br>Page Type<br>Page Template                                                                    |                           |   |                       |   |
| Content Slot Relation for a Page<br>Template<br>Page<br>Content Slot<br>Content Slot Relation for a Page | ACTIVE<br>Active from     | 1 | Active until          |   |
| SAVED QUERIES T                                                                                          | BAZAARVOICE CONFIGURATION |   |                       |   |
| No queries                                                                                               | Bazaarvoice config @      |   | Bazaarvoice Locales @ | 0 |

6. Click on the Bazaarvoice Config "..." button to open up the Backoffice's search interface to find the Bazaarvoice Config object you just created.

| Bazaarvoice Config  | Q Global Operat                     | And 🔻 | Include subtypes  | RCH                               |                                 |                                                   |                                   |                               |       |
|---------------------|-------------------------------------|-------|-------------------|-----------------------------------|---------------------------------|---------------------------------------------------|-----------------------------------|-------------------------------|-------|
| ttribute            | Comparator                          | Value |                   |                                   |                                 |                                                   |                                   |                               |       |
| Comments            | Contains                            |       |                   |                                   |                                 |                                                   |                                   |                               | +     |
|                     |                                     |       |                   |                                   |                                 |                                                   |                                   |                               |       |
|                     |                                     |       |                   |                                   |                                 |                                                   |                                   |                               |       |
|                     |                                     |       |                   |                                   |                                 |                                                   |                                   |                               |       |
|                     |                                     |       |                   |                                   |                                 |                                                   |                                   |                               |       |
|                     |                                     |       |                   |                                   |                                 |                                                   |                                   | = =                           | 3 ite |
| zaarvoice Environme | Cloud SEO Key                       |       | Code              | FTP user name                     | Client Name                     | Deployment Zone Name                              | FTP password                      | FTP Server                    | 3 ite |
| zaarvoice Environme | Cloud SEO Key<br>Your Cloud SEO Key |       | Code<br>Your Code | FTP user name<br>Your FTP user na | Client Name<br>Your Client Name | Deployment Zone Name<br>Your Deployment Zone Name | FTP password<br>Your FTP password | FTP Server                    | 3 ite |
| zaarvoice Environme | Cloud SEO Key<br>Your Cloud SEO Key |       | Code<br>Your Code | FTP user name<br>Your FTP user na | Client Name<br>Your Client Name | Deployment Zone Name<br>Your Deployment Zone Name | FTP password<br>Your FTP password | FTP Server<br>Your FTP Server | 3 ite |

7. Select the object, and the Backoffice will attach it to the web site. After selecting a Bazaarvoice configuration object, click **SELECT**.

### Configuring Localization

The Bazaarvoice for Hybris extension is built to support multi-locale implementations. Within Hybris, each Hybris Website/Storefront can be configured to support multiple locales. You must have this list of locales explicitly enabled within the corresponding Bazaarvoice instance.

- 1. Log into the **Backoffice**.
- 2. Click WCMS > Website
- 3. Select the desired **Website**, and click the **Properties** tab.
- 4. (Scroll to the bottom) Under the **Bazaarvoice Configuration** section, for each Hybris language/locale enabled, enter the desired Bazaarvoice locale. These should be [language]\_[country] combination locales (e.g. en\_US, fr\_CA, de\_DE, etc.).

| lazaarvoice config 🥹 | Bazaarvoid | ce Locales 🥝 | ( |
|----------------------|------------|--------------|---|
| Your Code            | en         | en_US        |   |
|                      | es_CO      |              |   |
|                      | in         |              |   |
|                      | pt         |              |   |
|                      | fr         |              |   |

**IMPORTANT**: Provide this list of locales to your Bazaarvoice representative so they can be enabled in the Bazaarvoice platform. See Appendix A for how to determine the locales currently enabled in the Bazaarvoice platform.

#### Creating the Product Feed Export CronJob

The Bazaarvoice for Hybris extension creates a new section within the Backoffice specifically for the product catalog feed required by Bazaarvoice.

- 1. Login to the **Backoffice**.
- 2. Click Bazaarvoice Control Panel > Bazaarvoice Product Feed Export CronJob.
- 3. Click "+" button (at top).
- Fill fields according to the following:
   Code: (call it anything)
   Job definition: select bazaarvoiceProductFeedExporter from pull-down list

| ob definition:                       |       |
|--------------------------------------|-------|
| bazaarvoiceProductFeedExporter       |       |
| end notification after processing: 🖉 |       |
| 🔵 True 🔵 False                       |       |
|                                      |       |
| Code:                                |       |
| Code:<br>BazaarvoiceProductFeed      | <br>_ |
| Code:<br>BazaarvoiceProductFeed      |       |

Set the **hybris Website/Storefront** variable to be the desired Hybris Website/Storefront as the data source of the product feed.

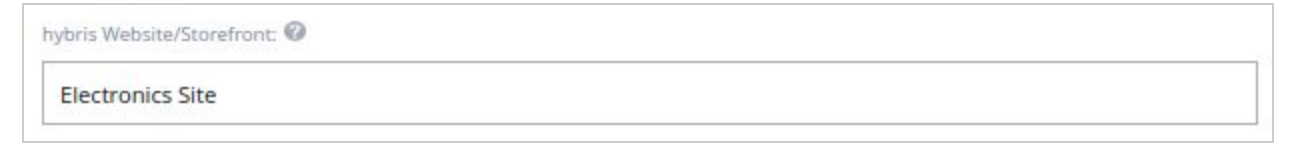

Leave all other fields with their default values.

5. Click **DONE**.

#### Recommended Time for Product Feed Exports

While you can schedule your CronJob to run at any time you desire, it is recommended to have the Product Feed export run and be completed before Midnight (12:00AM) in your local region. This is when Bazaarvoice begins to process the feeds uploaded to them during that day. Contact your Bazaarvoice representative for the recommended time based on your location.

#### Passing Additional Product IDs to Bazaarvoice

The Bazaarvoice for Hybris extension supports providing additional product IDs to Bazaarvoice (e.g EAN, Manufacturer Part Number, UPC, etc.), which can assist with enabling participation in the Bazaarvoice Network.

| Hybris Source Data Field | Bazaarvoice Product Feed |
|--------------------------|--------------------------|
|                          | XML Export               |
| EAN                      | EAN                      |
| Manufacturer AID         | Manufacturer Part        |
|                          | Number                   |
| (configurable)           | UPC                      |

| Catalog     ík Catalogs     datalogs     catalog Versions | Article Number Identifier  300441142 Cap Blue Tomato BT Snow Trucker Cap black | 4                                                   |          |
|-----------------------------------------------------------|--------------------------------------------------------------------------------|-----------------------------------------------------|----------|
| 🛷 Categories                                              |                                                                                |                                                     |          |
| Products                                                  | Cap Blue Tomato BT Snow Trucker Cap black [300441142] - Apr                    | parel Product Catalog : Staged                      |          |
| 💕 Product Variant Types                                   |                                                                                |                                                     |          |
| 👸 Units                                                   |                                                                                |                                                     |          |
| 🔄 Keywords                                                | PROPERTIES ATTRIBUTES CATEGORY SYSTEM PRICES MULTIMED                          | DIA VARIANTS EXTENDED ATTRIBUTES REVIEWS BMECAT STO | DCK ADMI |
| Classification Systems                                    |                                                                                |                                                     |          |
| Multimedia                                                | ESSENTIAL                                                                      |                                                     |          |
| • User                                                    | Article Number                                                                 | Identifier (                                        | Catalog  |
| • Order                                                   | 300441142                                                                      | Cap Blue Tomato BT Snow Trucker Cap black           | Appare   |
| <ul> <li>Price Settings</li> </ul>                        |                                                                                |                                                     |          |
| Internationalization                                      | IDS & UNITS                                                                    |                                                     |          |
| Marketing                                                 | EAN                                                                            | Manufacturer AID                                    | Manufac  |
| ► Cockpit                                                 | 1022436212                                                                     |                                                     |          |
| <ul> <li>Ticket System</li> </ul>                         | Content unit                                                                   | Package quantity                                    |          |
| Rule Engine                                               |                                                                                |                                                     |          |

#### Configurable UPC Data Source

The Hybris platform does not have a default standard field for UPC data values. A Hybris customer must insert UPC data into a custom field. The Bazaarvoice for Hybris extension can be configured to source UPC data from this custom field and insert that data into the Bazaarvoice product feed XML export as UPC. Enter the custom field name in the Bazaarvoice Config Backoffice panel "Product Extended Attribute for UPC" setting. This setting is not case sensitive.

### Bazaarvoice for SAP Hybris Extension Integration Guide

| Cockpit                                    | Code                               | Bazaarvoice hybris Extension Version 🥝 |
|--------------------------------------------|------------------------------------|----------------------------------------|
| <ul> <li>Ticket System</li> </ul>          | Your Code                          | 2.0                                    |
| Rule Engine                                | FTP password                       | FTP Server 🕖                           |
| Base Commerce                              | Your FTP password                  | Your FTP Server                        |
| <ul> <li>Deeplink Urls</li> </ul>          | Bazaarvoice Environment            | R&R doShowContent() Javascript 🖉       |
| ► WCMS                                     | Staging •                          |                                        |
| Personalization                            | Product Extended Attribute for UPC | Accept license                         |
| Bazaarvoice Control Panel                  | MyUPCFieldName                     | True False                             |
| Bazaarvoice Config                         |                                    | <u></u>                                |
| Bazaarvoice Product Feed Export<br>CronJob |                                    |                                        |

# Website/Storefront Modifications

This document is built with the assumption that the Website/Storefront being modified is the Hybris B2C accelerator storefront.

Bazaarvoice extension v2.1 does not require direct accelerator storefront modifications. Instead of this all storefront modifications have already implemented in Bazaarvoice add-on. To apply this modifications you need to execute impex scripts which located at the following folder: **bazaarvoice/resources/impex**. Before executing this impexes, please pay attention on comments which describe all of them. You may need to change some of them according to your needs. Do not forget to change catalog name according to your catalog. After executing this impexes for STAGED catalog version, do not forget to execute them for ONLINE.

# Product Details Page Integration

To include Bazaarvoice capabilities on your product details pages you need to execute the following impex:

#### 1\_bazaarvoice\_pdp\_STAGED.impex

### Product Listing / Search Results Page Integration

To include Bazaarvoice capabilities on your product listing and search result pages you need to execute the following impex files:

- 2\_bazaarvoice\_plp\_STAGED.impex
- 3\_bazaarvoice\_searchresultpage\_STAGED.impex

### Implementing Bazaarvoice BV Pixel

To include Bazaarvoice Pixel capabilities on your checkout confirmation page you need to execute the following impex:

4\_bazaarvoice\_checkoutconfirmation\_STAGED.impex

### Implementing Bazaarvoice Submission container

To create BV Submission container page you need to execute the following impex: **5\_bazaarvoice\_submissioncontainer\_STAGED.impex** 

Submission container page adds by the following url: [YourBaseSitePath]/bv/submissioncontainer

# Website/Storefront Modifications description

Information below describe by tags and modifications which have applied to Accelerator storefront from Bazaarvoice add-on.

# Bazaarvoice tags description

Bazaarvoice tags enable by functionality within storefront. Table below describes each of Bazaarvoice tag

| Tag Name                            | Description            |
|-------------------------------------|------------------------|
| productPageReviewDetailsTab.tag     | Includes the           |
|                                     | Bazaarvoice Ratings &  |
|                                     | Reviews detail tab     |
|                                     | onto a page            |
| productReviewSummary.tag            | Inserts the            |
|                                     | Bazaarvoice Summary    |
|                                     | content                |
| productPageQuestionAndAnswerTab.tag | Includes the           |
|                                     | Bazaarvoice Question   |
|                                     | & Answer detail tab    |
|                                     | onto a page            |
| cloudSeoInclude.tag                 | Enables BV Cloud SEO   |
|                                     | functionality onto     |
|                                     | PDP*                   |
| inlineRatings.tag                   | This tag allows you to |
|                                     | include the BV Inline  |
|                                     | Ratings onto a page    |
| trackTransactionPageView.tag        | Enables BV Pixel       |
|                                     | functionality onto a   |
|                                     | page                   |

If you have another pages which need by functionality, you can include the Bazaarvoice code in each of the views by just placing the custom tag where you would like to see Bazaarvoice content *If you want to use bazaarvoice with your own storefront you can copy this tags to your storefront and plug them to your pages (see information below how to do that)* 

All this tags located in the following package:

bazaarvoice/acceleratoraddon/web/webroot/WEB-INF/tags/responsive/bazaarvoice

You can easily find where and how this tags is using. Also all storefront modifications sign by comments for easy search:

```
<%--BAZAARVOICE_MODIFICATION_START--%><%--BAZAARVOICE_MODIFICATION_END--%>
```

Information below describe what modifications have applied from Bazaarvoice add-on to Accelerator storefront. This info can be useful while your own storefront modifications.

# Master / Page Custom Tag Changes

The Bazaarvoice add-on works best when changes are made to the master.tag and page.tag custom tags provided by the Hybris accelerator. Making changes to these pages allows the Bazaarvoice JavaScript code to reside within the <head> ... </head> section of the compiled page.

Updated files

- \${HYBRIS\_BIN}/ext-template/yacceleratorstorefront/web/webroot/WEB-INF/tags/responsive/tem plate/master.tag
- \${HYBRIS\_BIN}/ext-template/yacceleratorstorefront/web/webroot/WEB-INF/tags/responsive/tem plate/page.tag

#### Master.tag File

The master.tag file updated to include the Bazaarvoice JavaScript needed by the various elements throughout the pages. The changes for this file are in the listing below:

```
<%@ tag body-content="scriptless" trimDirectiveWhitespaces="true" %>
<%@ attribute name="pageTitle" required="false" rtexprvalue="true" %>
<%@ attribute name="metaDescription" required="false" %>
<%@ attribute name="metaKeywords" required="false" %>
<%@ attribute name="pageCss" required="false" fragment="true" %>
<%@ attribute name="pageScripts" required="false" fragment="true" %>
<%@ taglib prefix="template" tagdir="/WEB-INF/tags/responsive/template" %>
<%@ taglib prefix="analytics" tagdir="/WEB-INF/tags/shared/analytics" %>
<%@ taglib prefix="addonScripts" tagdir="/WEB-INF/tags/responsive/common/header" %>
<%@ taglib prefix="generatedVariables" tagdir="/WEB-INF/tags/shared/variables" %>
<%@ taqlib prefix="debug" taqdir="/WEB-INF/taqs/shared/debug" %>
<%@ taglib prefix="spring" uri="http://www.springframework.org/tags" %>
<%@ taglib prefix="htmlmeta" uri="http://hybris.com/tld/htmlmeta"%>
<%@ taglib prefix="c" uri="http://java.sun.com/jsp/jstl/core"%>
<%@ taglib prefix="fn" uri="http://java.sun.com/jsp/jstl/functions"%>
<%--BAZAARVOICE MODIFICATION START--%>
<%@ attribute name="showBV" required="false" %>
<%@ taglib prefix="bvJavascript"
tagdir="/WEB-INF/tags/addons/bazaarvoice/responsive/template"%>
<%--BAZAARVOICE MODIFICATION END--%>
```

Note: Only the lines in color have added. The lines in black are native.

#### Page.tag File

The page.tag file updated to include the Bazaarvoice JavaScript needed by the various elements throughout the pages. The changes for this file are in the listing below:

```
<%@ taglib prefix="common" tagdir="/WEB-INF/tags/responsive/common"%>
<%@ taglib prefix="cart" tagdir="/WEB-INF/tags/responsive/cart" %>
<%@ taglib prefix="fn" uri="http://java.sun.com/jsp/jstl/functions"%>
<%@ taglib prefix="fn" uri="http://java.sun.com/jsp/jstl/functions"%>
<%@ taglib prefix="fn" uri="http://java.sun.com/jsp/jstl/functions"%>
<%@ taglib prefix="fn" uri="http://java.sun.com/jsp/jstl/functions"%>
<%@ taglib prefix="fn" uri="http://java.sun.com/jsp/jstl/functions"%>
<%@ taglib prefix="fn" uri="http://java.sun.com/jsp/jstl/functions"%>
<%@ taglib prefix="fn" uri="http://java.sun.com/jsp/jstl/functions"%>
<%@ taglib prefix="fn" uri="http://java.sun.com/jsp/jstl/functions"%>
<%% --BAZAARVOICE_MODIFICATION_START--%>
<%%@ taglib prefix="template" tagdir="/WEB-INF/tags/addons/bazaarvoice/responsive/template"%>
<%%@ taglib prefix="template" tagdir="/WEB-INF/tags/addons/bazaarvoice/responsive/template"%>
<%%@ taglib prefix="template" tagdir="/WEB-INF/tags/addons/bazaarvoice/responsive/template"%>
<%%@ taglib prefix="template" tagdir="/WEB-INF/tags/addons/bazaarvoice/responsive/template"%>
<%%@ taglib prefix="template" tagdir="/WEB-INF/tags/addons/bazaarvoice/responsive/template"%>
<%%@ taglib prefix="template" tagdir="/WEB-INF/tags/addons/bazaarvoice/responsive/template"%>
<%%@ taglib prefix="template" tagdir="%/PageTitle?">
<%--BAZAARVOICE_MODIFICATION_START--%>
<%--SAZAARVOICE_MODIFICATION_END after the next line--%>

<%--BAZAARVOICE_MODIFICATION_END after the next line--%>
<template:master pageTitle="%{pageTitle}" showBV="%{showBV}">
</template:master pageCss"/>
</template:master pageCss"/>
</template:master.signent="pageCss" />
```

These pages create an attribute that can now be added into any template called "showBV". This attribute allows the developer to choose what pages include the Bazaarvoice JavaScript by adding in the attribute showBV and setting it to true within the template:page tag within the accelerator. The code listing below shows an example:

<template:page pageTitle="\${pageTitle}" showBV="true">

### Product Listing / Search Results Page Integration

To include Bazaarvoice capabilities on product listing, and search results page, first page templates have modified to state they are going to leverage Bazaarvoice. This is done by adding in the showBV attribute to the page code as detailed in the previous section. The following pages updated to include Bazaarvoice:

- \${HYBRIS\_BIN}/ext-template/yacceleratorstorefront/web/webroot/WEB-INF/views/responsive/pa ges/category/productListPage.jsp
- \${HYBRIS\_BIN}/ext-template/yacceleratorstorefront/web/webroot/WEB-INF/views/responsive/pa ges/category/productGridPage.jsp

The code below shows this update:

To place Bazaarvoice on Product Listing Pages, the following files have updated to include the Bazaarvoice components.

Updated files:

- \${HYBRIS\_BIN}/ext-template/yacceleratorstorefront/web/webroot/WEB-INF/tags/responsive/prod uct/productListerGridItem.tag
- \${HYBRIS\_BIN}/ext-template/yacceleratorstorefront/web/webroot/WEB-INF/tags/responsive/prod uct/productListerItem.tag

The following code block shows how the hybris provided inline ratings replaced with the Bazaarvoice inline ratings within each of the tag files:

1) productListerGridItem.tag:

```
<%@ tag body-content="empty" trimDirectiveWhitespaces="true" %>
<%@ attribute name="product" required="true"
type="de.hybris.platform.commercefacades.product.data.ProductData" %>
<%@ taglib prefix="product" tagdir="/WEB-INF/tags/responsive/product" %>
<%@ taglib prefix="c" uri="http://java.sun.com/jsp/jstl/core" %>
<%@ taglib prefix="spring" uri="http://www.springframework.org/tags" %>
<%@ taglib prefix="action" tagdir="/WEB-INF/tags/responsive/action" %>
<%@ taglib prefix="ycommerce" uri="http://hybris.com/tld/ycommercetags" %>
<%@ taglib prefix="fn" uri="http://java.sun.com/jsp/jstl/functions" %>
<spring:htmlEscape defaultHtmlEscape="true" />
<%--BAZAARVOICE MODIFICATION START--%>
<%@ taglib prefix="bazaarvoiceAction"
tagdir="/WEB-INF/tags/addons/bazaarvoice/responsive/action" %>
<%@ taglib prefix="bazaarvoice"
tagdir="/WEB-INF/tags/addons/bazaarvoice/responsive/bazaarvoice"%>
<%--BAZAARVOICE MODIFICATION END--%>
<spring:theme code="text.addToCart" var="addToCartText"/>
<c:url value="${product.url}" var="productUrl"/>
<c:set value="${not empty product.potentialPromotions}" var="hasPromotion"/>
<div class="product-item">
 <%--BAZAARVOICE MODIFICATION START--%>
 <bazaarvoice:inlineRatings product="${product}"/>
     <%--BAZAARVOICE MODIFICATION END--%>
 <ycommerce:testId code="product wholeProduct">
. . .
     <c:set var="product" value="${product}" scope="request"/>
    <c:set var="addToCartText" value="${addToCartText}" scope="request"/>
    <c:set var="addToCartUrl" value="${addToCartUrl}" scope="request"/>
    <c:set var="isGrid" value="true" scope="request"/>
     <div class="addtocart">
        <div class="actions-container-for-${fn:escapeXml(component.uid)} <c:if</pre>
test="${ycommerce:checkIfPickupEnabledForStore() and product.availableForPickup}">
pickup-in-store-available</c:if>">
              <%--BAZAARVOICE MODIFICATION START--%>
           <bazaarvoiceAction:bazaarVoiceProductGridtemActions element="div"</pre>
parentComponent="${component}"/>
                    <%--BAZAARVOICE MODIFICATION END--%>
        </div>
     </div>
```

</ycommerce:testId> </div>

2) productListerItem.tag:

<%@ tag body-content="empty" trimDirectiveWhitespaces="true" %> <%@ attribute name="product" required="true" type="de.hybris.platform.commercefacades.product.data.ProductData" %> <%@ taglib prefix="product" tagdir="/WEB-INF/tags/responsive/product" %> <%@ taglib prefix="c" uri="http://java.sun.com/jsp/jstl/core" %> <%@ taglib prefix="spring" uri="http://www.springframework.org/tags" %> <%@ taglib prefix="ycommerce" uri="http://hybris.com/tld/ycommercetags" %> <%@ taglib prefix="fn" uri="http://java.sun.com/jsp/jstl/functions" %> <%--BAZAARVOICE MODIFICATION START--%> <%@ taglib prefix="bazaarvoice" tagdir="/WEB-INF/tags/addons/bazaarvoice/responsive/bazaarvoice"%> <%@ taglib prefix="bazaarvoiceAction" tagdir="/WEB-INF/tags/addons/bazaarvoice/responsive/action" %> <%--BAZAARVOICE MODIFICATION END--%> <spring:htmlEscape defaultHtmlEscape="true" /> <spring:theme code="text.addToCart" var="addToCartText"/> <c:url value="\${product.url}" var="productUrl"/> <c:set value="\${not empty product.potentialPromotions}" var="hasPromotion"/> class="product list--item"> <%--BAZAARVOICE MODIFICATION START--%> <bazaarvoice:inlineRatings product="\${product}"/> <%--BAZAARVOICE\_MODIFICATION\_END--%> <ycommerce:testId code="test\_searchPage\_wholeProduct"> ... <c:set var="product" value="\${product}" scope="request"/> <c:set var="addToCartText" value="\${addToCartText}" scope="request"/> <c:set var="addToCartUrl" value="\${addToCartUrl}" scope="request"/> <div class="addtocart"> <div id="actions-container-for-\${fn:escapeXml(component.uid)}" class="row"> <%--BAZAARVOICE\_MODIFICATION\_START--%>

| <bazaarvoiceaction:bazaarvoiceproductlistitemactions <="" element="div" p=""></bazaarvoiceaction:bazaarvoiceproductlistitemactions> |
|----------------------------------------------------------------------------------------------------|
| parentComponent="\${component}" />                                                                                                  |
| <%BAZAARVOICE_MODIFICATION_END%>                                                                                                    |
|                                                                                                    |
|                                                                                                    |
|                                                                                                    |
|                                                                                                    |
|                                                                                                    |
|                                                                                                    |
|                                                                                                    |

#### Removing Sort by "Top Rated" Feature

The default B2C accelerator includes an option to sort products by "Top Rated" in the Category Listing Page.

|                   |                                                                                                    | ready                    | l'm lo                    | oking for          | C            |
|-------------------|----------------------------------------------------------------------------------------------------|--------------------------|---------------------------|--------------------|--------------|
| RANDS DIGITAL     | CAMERAS FILM CAMERAS                                                                                                    | HAND HELD CAMCORDERS POW | VER SUPPLIES FLASH MEMORY | CAMERA ACCESSORIES | E SUPPLIES   |
| ome > Open Catal  | ogue > Data storage > Flash                                                                                                    | Memory                   |                           |                    |              |
| Refinemen         | 16 Products for                                                                                                    | und Sort by: Top Rated   | •                         |                    |              |
| nop by Stores     |                                                                                                    | Top Rated                |                           |                    |              |
|                   |                                                                                                    | SD Hie                   | ig) <u>KRD 8GB</u>        | -                  | \$20.0       |
| ් Find stores nea | ar me 8GB                                                                                                    | Name (descendi           | ing)                      | E                  | ADD TO CART  |
|                   | ICIDU                                                                                                    | Price (lowest firs       | st)                       | PIC                | K UP IN STOR |
| ÿ                 | and the second second se | Price inignest th        |                           |                    |              |

Because Bazaarvoice ratings information is not imported and indexed as part of the integration, this sort option is not possible with the default Bazaarvoice extension.

The following is the IMPEX snippet that the customer will need to run from the hybris Administration Console (hAC) to remove the sort by option. You should replace the **electronicsProductType** with the product type for your Website/Storefront.

```
$solrIndexedType=electronicsProductType
REMOVE SolrSort;&sortRefID;indexedType(identifier)[unique=true];code[unique=true]
;sortRef2;$solrIndexedType;topRated
```

## Product Details Page Integration

To include Bazaarvoice capabilities on product details pages, page templates have modified to state they are going to leverage Bazaarvoice. This is done by adding in the showBV attribute to the page code as detailed earlier in this document. The following pages have updated to include Bazaarvoice:

- \${HYBRIS\_BIN}/ext-template/yacceleratorstorefront/web/webroot/WEB-INF/views/responsive/pa ges/product/productLayout1Page.jsp
- \${HYBRIS\_BIN}/ext-template/yacceleratorstorefront/web/webroot/WEB-INF/views/responsive/pages/product/productLayout2Page.jsp

The code below shows this update:

```
<%@ page trimDirectiveWhitespaces="true"%>
<%@ taglib prefix="c" uri="http://java.sun.com/jsp/jstl/core"%>
<%@ taglib prefix="template" tagdir="/WEB-INF/tags/responsive/template"%>
<%@ taglib prefix="cms" uri="http://hybris.com/tld/cmstags"%>
<%--BAZAARVOICE MODIFICATION START--%>
<%@ taglib prefix="bazaarvoice"
tagdir="/WEB-INF/tags/addons/bazaarvoice/responsive/product"%>
<%--BAZAARVOICE MODIFICATION END--%>
<%@ taglib prefix="product" tagdir="/WEB-INF/tags/responsive/product"%>
<%--BAZAARVOICE MODIFICATION START--%>
<%--<template:page pageTitle="${pageTitle}">--%>
<template:page pageTitle="${pageTitle}" showBV="true">
 <%--BAZAARVOICE MODIFICATION END--%>
 <cms:pageSlot position="Section1" var="comp" element="div"
class="productDetailsPageSection1">
    <cms:component component="${comp}" element="div"
class="productDetailsPageSection1-component"/>
 </cms:pageSlot>
 <%--BAZAARVOICE MODIFICATION START--%>
 <bazaarvoice:bazaarvoiceProductDetailsPanel />
 <%--BAZAARVOICE MODIFICATION END--%>
```

Update productDetailsPanel.tag File

 \${HYBRIS\_BIN}/ext-template/yacceleratorstorefront/web/webroot/WEB-INF/tags/responsive/prod uct/productDetailsPanel.tag The following code block shows the changes within the productDetailsPanel.tag.

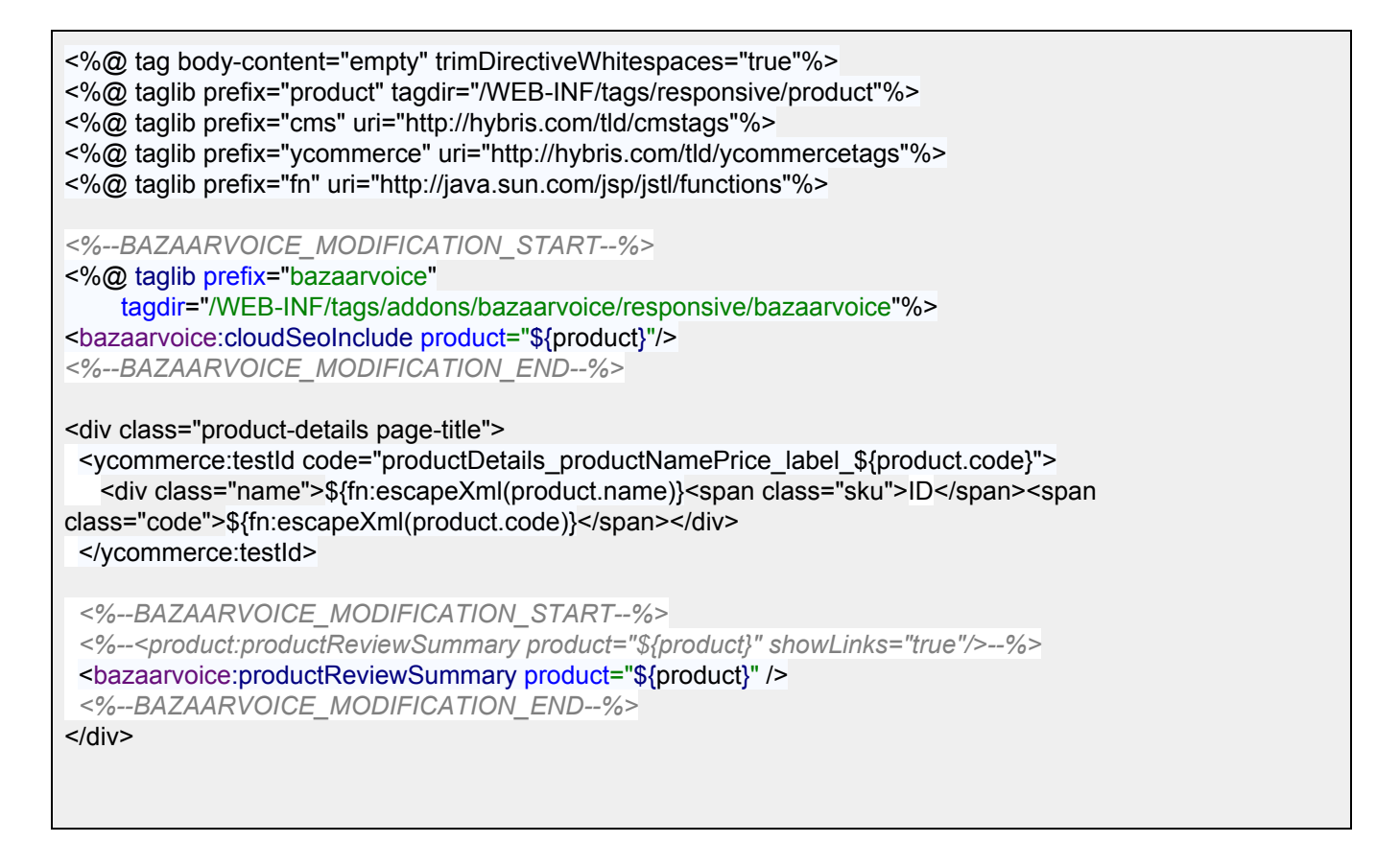

Update productReviewsTab.jsp File

• \${HYBRIS\_BIN}/ext-template/yacceleratorstorefront/web/webroot/WEB-INF/views/responsive/pa ges/product/productReviewsTab.jsp

```
<%@ page trimDirectiveWhitespaces="true"%>
<%@ taglib prefix="product" tagdir="/WEB-INF/tags/responsive/product"%>
<%@ taglib prefix="fn" uri="http://java.sun.com/jsp/jstl/functions" %>
<%--BAZAARVOICE_MODIFICATION_START--%>
<%@ taglib prefix="bazaarvoice"
tagdir="/WEB-INF/tags/addons/bazaarvoice/responsive/bazaarvoice" %>
<%--BAZAARVOICE_MODIFICATION_END--%>
<div id="tabreview" class="tabhead">
<a href="">${fn:escapeXml(title)}</a> <span class="glyphicon"></span>
</div>
<div class="tabbody">
<div class="tabbody">
<div class="tabbody">
<div class="container-lg">
```

```
<div class="row">
    <div class="col-md-6 col-lg-4">
        <div class="col-md-6 col-lg-4">
        <div class="tab-container">
        </div class="tab-container">
        </div class="tab-container">
        </div class="tab-container">
        </div class="tab-container">
        </div class="tab-container">
        </div class="tab-container">
        </div class="tab-container">
        </div class="tab-container">
        </div class="tab-container">
        </div class="tab-container">
        </div class="tab-container">
        </div class="tab-container">
        </div class="tab-container">
        </div class="tab-container">
        </div class="tab-container">
        </div class="tab-container">
        </div class="tab-container">
        </div class="tab-container">
        </div class="tab-container">
        </div class="tab-container">
        </div class="tab-container">
        </div class="tab-container">
        </div class="tab-container">
        </div class="tab-container">
        </div class="tab-container">
        </div class="tab-container">
        </div class="tab-container">
        </div class="tab-container">
        </div class="tab-container">
        </div class="tab-container">
        </div class="tab-container">
        </div class="tab-container">
        </div class="tab-container">
        </div class="tab-container">
        </div class="tab-container">
        </div class="tab-container">
        </div class="tab-container">
        </div class="tab-container">
        </div class="tab-container">
        </div class="tab-container">
        </div class="tab-container">
        </div class="tab-container">
        </div class="tab-container">
        </div class="tab-container">
        </div class="tab-container">
        </div class="tab-container">
        </div class="tab-container">
        </div class="tab-container">
        </div class="tab-container">
        </div class="tab-container">
        </div class="tab-container">
        </div class="tab
```

# Implementing Bazaarvoice BV Pixel

Updated file:

• \${HYBRIS\_BIN}/ext-template/yacceleratorstorefront/web/webroot/WEB-INF/views/responsive/pages/checkout/checkout/confirmationLayoutPage.jsp

The code below shows this update:

```
<%@ page trimDirectiveWhitespaces="true"%>
<%@ taglib prefix="cms" uri="http://hybris.com/tld/cmstags"%>
<%--BAZAARVOICE MODIFICATION START--%>
<%@ taglib prefix="template"
tagdir="/WEB-INF/tags/addons/bazaarvoice/responsive/template"%>
<%@ taglib prefix="bazaarvoice"
tagdir="/WEB-INF/tags/addons/bazaarvoice/responsive/bazaarvoice"%>
<%--BAZAARVOICE MODIFICATION END--%>
<%--BAZAARVOICE MODIFICATION START--%>
<template:page pageTitle="${pageTitle}" showBV="true">
  <%--BAZAARVOICE MODIFICATION END--%>
   <cms:pageSlot position="SideContent" var="feature" class="accountPageSideContent"</pre>
element="div">
      <cms:component component="${feature}" element="div"
class="accountPageSideContent-component"/>
   </cms:pageSlot>
   <cms:pageSlot position="TopContent" var="feature" element="div"</pre>
class="accountPageTopContent">
      <cms:component component="${feature}" element="div"
class="accountPageTopContent-component"/>
  </cms:pageSlot>
  <div class="account-section">
       <cms:pageSlot position="BodyContent" var="feature" element="div"</pre>
class="account-section-content checkout confirmation content">
           <cms:component component="${feature}" element="div"
class="checkout confirmation content--component"/>
       </cms:pageSlot>
  </div>
   <cms:pageSlot position="BottomContent" var="feature" element="div"</pre>
class="accountPageBottomContent">
      <cms:component component="${feature}" element="div"
class="accountPageBottomContent-component"/>
```

```
</cms:pageSlot>
<%--BAZAARVOICE_MODIFICATION_START--%>
<bazaarvoice:trackTransactionPageView order="${orderData}"/>
<%--BAZAARVOICE_MODIFICATION_END--%>
```

# Schema structure:

Please include on product details page the schema structure shown in bold here:

https://knowledge.bazaarvoice.com/wp-content/conversations/en\_US/Display/display\_integration.html#f ull-code-example

```
<div itemscope itemtype="https://schema.org/Product">
    <span itemprop="name">ProductName</span>
    <div data-bv-show="rating_summary" data-bv-productId="ProductID123"></div>
    <div data-bv-show="reviews" data-bv-productId="productID123"></div>
    <div data-bv-show="reviews" data-bv-productId="productID123"></div>
    </div data-bv-show="reviews" data-bv-productId="productID123"></div>
    </div data-bv-show="reviews" data-bv-productId="productID123"></div>
    </div data-bv-show="reviews" data-bv-productId="productID123"></div>
    </div data-bv-show="reviews" data-bv-productId="productID123"></div>
    </div data-bv-show="reviews" data-bv-productId="productID123"></div>
    </div data-bv-show="reviews" data-bv-productId="productID123"></div>
    </div data-bv-show="reviews" data-bv-productId="productID123"></div>
</div
```

# Appendix A: Explanation of Configuration Settings

# **Backoffice Control Panel Values**

The following table describes the Backoffice control panel settings required by the Bazaarvoice for Hybris extension.

| Backoffice<br>Configuration Setting | Where to locate?                              | Example Value         | Comment                                                                                                 |
|-------------------------------------|-----------------------------------------------|-----------------------|----------------------------------------------------------------------------------------------------|
| Code                                | Determined by client                          | BV_config_electronics | Only used as unique Id<br>for the BV configuration<br>object w/in hybris; not<br>used by Bazaarvoice    |
| Client Name                         | Contact your<br>Bazaarvoice<br>representative | MyCompanyName         | This value is case sensitive.                                                                           |
| FTP user name                       | Contact your<br>Bazaarvoice<br>representative | mycompanyname         | Typically the lowercase<br>transform of the Client<br>Name value (i.e. if Client<br>Name is "Acme", the |

|                      |                                        |                        | FTP username is             |
|----------------------|----------------------------------------|------------------------|-----------------------------|
|                      |                                        |                        | "acme")                     |
| FTP password         | Contact your                           | mTy@378FmH99           |                             |
|                      | Bazaarvoice                            |                        |                             |
|                      | representative                         |                        |                             |
| FTP Server           | Standard BV S/FTP                      | <u>Staging</u> :       | Contact Bazaarvoice         |
|                      | server host names                      | sftp-stg.bazaarvoice.c | representative to           |
|                      |                                        | om                     | determine if                |
|                      |                                        |                        | non-standard FTP server     |
|                      |                                        | Production:            | is used for your            |
|                      |                                        | sftp.bazaarvoice.com   | deployment (e.g. "C7"       |
|                      |                                        |                        | cluster)                    |
| Deployment Zone      | Bazaarvoice                            | Main Site              | Default value for all BV    |
| Name                 | Configuration Hub (see                 |                        | clients is "Main Site".     |
|                      | steps below)                           |                        | This should <b>not</b> be a |
|                      |                                        |                        | Deployment Zone ID          |
|                      | Deservoire                             |                        | such as "main_site".        |
| Cloud SEO Key        | Bazaarvoice                            | mycompanyname-8119     |                             |
|                      | configuration Hub (see                 | d40a00a080da           |                             |
| Bazaanvoico          | Steps below)                           | Staging (Production    | Changing this value         |
| Environment          | Determined by client                   | Staging/Production     | does *not* change the       |
| Livitonnent          |                                        |                        | FTP server from Staging     |
|                      |                                        |                        | to Production               |
| R&R doShowContent()  | Determined by client                   | Ś("#prod_tabs").tabs   |                             |
| Javascript           | ···· , · · · · · · · · · · · · · · · · | ({selected:2});        |                             |
| Q&A doShowContent()  | Determined by client                   | \$("#prod_tabs").tabs  |                             |
| Javascript           |                                        | ({selected:3});        |                             |
| Put Product Variants | Determined by client's                 | True/False             | Defines BV Product          |
| into BV Families     | implementation                         |                        | Families in product         |
|                      |                                        |                        | feed. Should set this       |
|                      |                                        |                        | value when Hybris           |
|                      |                                        |                        | product variants are        |
|                      |                                        |                        | used in client catalog.     |
|                      |                                        |                        | See standard BV             |
|                      |                                        |                        | product feed                |
|                      |                                        |                        | documentation for           |
|                      |                                        |                        | details.                    |

# Local.Properties Configuration Settings

The following table describes local.properties settings required by the Bazaarvoice for Hybris extension.

| Local.Properties Configuration Setting | Example Value | Comment |
|----------------------------------------|---------------|---------|
|----------------------------------------|---------------|---------|

| ftpServerDirectory=/import-inbox        | /import-inbox         | This value should always be           |
|-----------------------------------------|-----------------------|---------------------------------------|
|                                         |                       | otherwise by Bazaarvoice.             |
| xmlBaseFileName=productfeed             | productfeed           | This value is concatenated with the   |
|                                         |                       | current date to construct the product |
|                                         |                       | feed filename.                        |
| localXmlOutputDirectory=/xmlFolder      | /xmlFolder            | Need write permission to this         |
|                                         |                       | directory; product feed is dropped to |
|                                         |                       | project directory after it has been   |
|                                         |                       | created, but before it is FTP'd to BV |
| localXmlArchiveDirectory=/archiveFolder | /archiveFolder        | Need write permission to this         |
|                                         |                       | directory; product feed is moved to   |
|                                         |                       | project directory after it has been   |
|                                         |                       | FTP'd to BV                           |
| specificXmlOutputDirectory=/path/to/di  | /home/username/xmlFol | Add this property if you need to save |
| r/xmlFolder                             | der                   | product feed to some specific         |
|                                         |                       | directory before it is FTP'd to BV    |
| specificXmlArchiveDirectory=/path/to/di | /home/username/archiv | Add this property if you need to save |
| r/archiveFolder                         | eFolder               | product feed to some specific         |
|                                         |                       | directory after it has been FTP'd to  |
|                                         |                       | BV                                    |

# Locating your Locales Enabled within Your Bazaarvoice Instance

Complete the following steps to locate your Locales enabled within your Bazaarvoice instance.

- 1. Login to http://login.bazaarvoice.com.
- 2. Click Settings > Manage Applications.
- 3. You can have more than one **Deployment Zone**.
- 4. Select your desired Implementation object.
- 5. Select **Global** in the upper menu bar.

| bazaarvoice:                 | dgee bvp-demandwarec2013sandbox2                 |
|------------------------------|--------------------------------------------------|
| Main Implementation Global Q | Close                                            |
| ▼ PAGES & STATES             |                                                  |
| Getting Started              | Site Profile mark complete                       |
| Project Management           | BASIC INFORMATION                                |
| ▼ Technical Setup            | Company Display Name Select a locale to edit 🍽 😑 |
| Introduction                 | hvn-demandwarec2013sandbox2                      |
| Site Profile Advanced        |                                                  |
| Product Feeds                |                                                  |

6. Click Select a locale to edit. The pull down list will display the enabled locales.

| bazaarvoice:                                                       |                                                                  |  |         | dge         | e bvp-dema     | ndwar | rec2013s | andbox2 |
|--------------------------------------------------------------------|------------------------------------------------------------------|--|---------|-------------|----------------|-------|----------|---------|
| Main Implementation Global Q                                       | c                                                                |  | Preview | Guided Mode | on off         | 0     | 0 -      | Close   |
| ▼ PAGES & STATES                                                   |                                                                  |  |         |             |                |       |          | -       |
| Getting Started                                                    | Editing mode                                                     |  |         | 3           |                |       |          |         |
| <ul> <li>Project Management</li> </ul>                             | You can edit settings globally or by locale.                     |  |         |             |                |       |          |         |
|                                                                    | Select a locale to edit 👻 Global                                 |  |         | Select      | a locale to ec | lit 🎮 |          |         |
| Introduction Site Profile Product Feeds                            | English (Canada)<br>English (Germany)<br>English (United States) |  |         |             |                |       |          |         |
| ROI Beacon<br>Display Integration                                  | French (Canada)                                                  |  |         | Select      | a locale to ec | lic 🎮 |          |         |
| SEO Integration                                                    | German (Germany)                                                 |  |         |             |                |       |          |         |
| SEO Configuration Advanced                                         | Spanish (United States)                                          |  |         |             |                |       |          |         |
| Email Setup<br>Email Templates <u>Advanced</u>                     | Shared Encoding Key                                              |  |         |             |                | al @  |          |         |
| Social Authentication Advanced Authentication Integration Advanced | IcHK4WbcyGqjp0Ulg1H1xy2l                                         |  |         |             |                |       |          |         |
| User Experience                                                    | Test Product ID                                                  |  |         |             |                | ale   |          |         |
| ▶ Launch Prep                                                      | product1                                                         |  |         |             |                |       |          |         |

### Locating your Deployment Zone Name

Complete the following steps to locate your Deployment Zone Name value.

- 1. Login to <u>http://login.bazaarvoice.com</u>.
- 2. Click Settings > Manage Applications.
- 3. Note your Deployment Zone name. The default Bazaarvoice Deployment Zone is named "Main Site". Alternatively, you can create a new Deployment Zone by clicking New Deployment Zone.

You can have more than one Deployment Zone.

| ment Zone |
|-----------|
|           |
| ys ago)   |
|           |
|           |
|           |
|           |
|           |

# Locating your Cloud SEO Key

A Cloud SEO Key is required to implement the Bazaarvoice SEO solution. Complete the following to locate the key:

- 1. Login to <u>http://login.bazaarvoice.com</u>.
- 2. Click Settings > Manage Applications.
- 3. Select your desired implementation.
- 4. Select **Global** in the upper left menu bar.
- 5. Click **SEO Configuration** in the left navigation panel.
- 6. Ensure that Root Folder is set to "{deploymentzon}-{locale}".

#### 7. Note the **Cloud Key** value.

| zaarvoice:                          |          |                                             |        |         |             |         |       |
|-------------------------------------|----------|---------------------------------------------|--------|---------|-------------|---------|-------|
| in Implementation Global Q          |          |                                             | 5      | Previev | Guided Mode | on off  | 0 3 - |
| AGES & STATES                       |          |                                             |        |         |             |         |       |
| Getting Started                     |          | SEU Configuration mark complete             |        |         |             |         |       |
| Project Management                  |          | SEO CONFIGURATION                           |        |         |             |         |       |
| <ul> <li>Technical Setup</li> </ul> |          | Enable SEO file publishing                  |        |         |             | Globa   | 10    |
| Introduction                        |          | Enabled      Disabled                       |        |         |             |         |       |
| Site Profile                        | Advanced |                                             |        |         |             |         |       |
| Product Feeds                       |          | De est feldes                               |        |         |             | 011     | 10    |
| ROI Beacon                          |          | Root folder                                 |        |         |             | Globa   |       |
| Display Integration                 |          | {deploymentzone}-{locale}                   |        |         |             |         |       |
| SEO Integration                     |          |                                             |        |         |             |         |       |
| SEO Configuration                   | Advanced |                                             |        |         |             |         |       |
| Email Setup                         |          | SEO-friendly pagination                     |        |         |             | Globa   | 10    |
| Email Templates                     | Advanced |                                             |        |         |             |         |       |
| Social Authentication               | Advanced |                                             |        |         |             |         |       |
| Authentication Integration          | Advanced | Schema.org parent class<br>Enabled Disabled |        |         |             | Globa   | 19    |
| User Experience                     |          |                                             |        |         |             |         |       |
| Launch Prep                         |          | Cloud key                                   |        |         |             | Globa   | 10    |
|                                     |          | byp-demandwarec20]3sandbox2-f59             | 94807c | bdf9b34 | e8960836e   | e07bff2 | 3     |
|                                     |          | Stp demandratezo rosanaboxz ros             | 540070 | baisboi | 00000000    | 07 0112 |       |

# Version History

| Version | Release Date | Changes                                                                                                    |  |  |  |
|---------|--------------|----------------------------------------------------------------------------------------------------|--|--|--|
| 2.3.0   | 01 OCT 2018  | Removed redundant file                                                                                                    |  |  |  |
| 2.2.0   | 15 MAY 2018  | Minor bug fixes                                                                                                    |  |  |  |
| 2.1.0   | 20 APR 2018  | <ul> <li>Support Backoffice</li> <li>Support for Cloud Hosted Hybris</li> <li>Updates to container page canonical url</li> <li>Updates to product feed (product family update)</li> <li>Updates to documentation (Schema.org/backoffice)</li> </ul>                                                                                                    |  |  |  |
| 2.0.0   | 15 FEB 2018  | <ul> <li>Support Hybris 6.5</li> <li>Support BV.JS on Category, PDP, and Checkout pages</li> <li>Updated SEO SDK version (v4)</li> <li>Update product feed schema version to 14.7</li> <li>Added support for submission container page</li> </ul>                                                                                                    |  |  |  |
| 1.1.1   | 10 APR 2015  | <ul> <li>Added support for removing non-UTF8 characters<br/>from BV product feed export</li> <li>Added support for SFTP</li> <li>Fix issue non UTF-8 characters</li> <li>Fix issue for sftp port numbers always using port 21</li> <li>Stripped out non-ascii characters from product feed<br/>export</li> <li>Remove tags that do not contain any data</li> </ul> |  |  |  |
| 1.1.0   | 16 Dec 2014  | <ul> <li>Updated SEO SDK version (v2.1.0.1)</li> <li>Added support for UPC, EAN, and Manufacturer part numbers in the product feed export</li> <li>Updated documentation steps to address SEO instruction gap</li> <li>Fixed issue with hmc setting to accept license</li> </ul>                                                                                   |  |  |  |
| 1.0     | 1 May 2014   | Initial release of extension                                                                                                    |  |  |  |

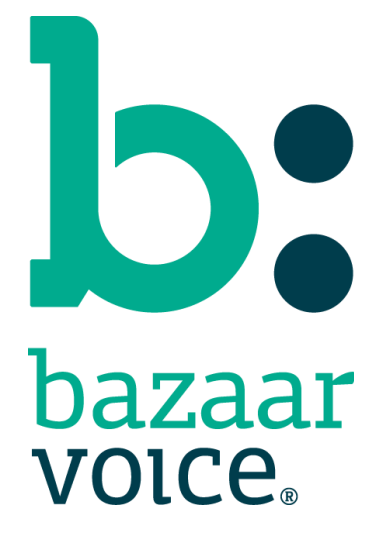

Bazaarvoice Inc. 10901 Stonelake Blvd. Austin, TX 78759 Tel (toll-free): (866) 522-9227 | Tel (toll): (512) 551-6000 www.bazaarvoice.com | info@bazaarvoice.com